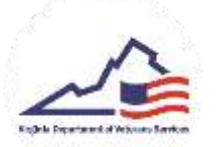

## Veteran Verification

- 1. Login to your VMSDEP Veteran profile
- 2. To submit your profile for verification, you will need to fill out the necessary information and upload the necessary documents. To begin this process, click on the *Edit* button.

| VMSDEP<br>VMSDEP TEXT Environment            |                         |                                           |                       |                     |                    |
|----------------------------------------------|-------------------------|-------------------------------------------|-----------------------|---------------------|--------------------|
| Test TestVetera<br>Veterant V-00-0024-551    | n                       |                                           |                       |                     | 199 1              |
| Veteran Profile Infor                        | mation                  |                                           |                       |                     | 20 <del>70</del> - |
| Les Norie *<br>Technolacian                  | First Barns 7<br>Test2  | Minute surger                             | Margare Margare       |                     |                    |
| Jamin' Descrity Spectral<br>VVII, S.K., 6244 | Verin (201)             | Base 27 Birds.<br>1/1/12/5                |                       |                     |                    |
| Address 14<br>XX                             | Address 2               | 695.*<br>10                               | tees<br>Vegetie       | Dif Galy *<br>12345 |                    |
| Photo Rootiar 1<br>(123) 456-7898            | Alexender Plans Nutrier | Inal Advact<br>statement focus/gruit care | Minimum line) Address |                     |                    |
| Military Information                         |                         |                                           |                       |                     |                    |

3. After entering all the required information and answering all the questions, click the *Save* button.

| independent of some of galaxies and the device of BBDI (Support *<br>1915                                               |   |
|----------------------------------------------------------------------------------------------------|---|
|                                                                                                    |   |
| te de seus de lange de lange                                                                                            | + |
| 1 (                                                                                                    |   |
| the second second second second second second second second second second second second second second second s          |   |
| nin analysis database particular database database database database database database database database databa<br>Nati |   |
| Associated Documents                                                                                                    |   |
|                                                                                                    |   |
|                                                                                                    |   |
| ociated Documents                                                                                                    |   |

4. To upload the necessary documents, click the *Upload* button next to each document.

| Veteran's | Proof of | f Military | Service | Dacumer  | reation | T append |
|-----------|----------|------------|---------|----------|---------|----------|
|           |          |            |         |          |         | Ba       |
| Veterao's | Disabili | w/Death    | Docum   | entation | + 100M  | 0        |

5. Once all questions have been answered all necessary documents have been uploaded, click on the *Submit for Verification* button. At this time, DVS will review your profile for verification.

| Veteran Verification Associated Applicants |      |                   |                        |
|--------------------------------------------|------|-------------------|------------------------|
| Verlaste Iere<br>Avaling Submission        |      |                   | Submit for Vertilation |
| Action Tekon                               | Date | Resulting Status  | т                      |
| No records                                 |      |                   |                        |
| Shewing (5-0) of a I < S SI                |      | items per page 10 | -                      |